## How to Submit a Paper to a Moodle TurnItIn Dropbox

1. Begin by locating your course that needs a TurnItIn submission. The following image is what you will see when you have an assignment that needs to be submitted using TurnItIn.

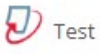

- 2. After clicking the TurnItIn icon, a screen will display as shown below. Click the icon next to "Submit Paper".
- 3. If it is your first time using TurnItIn, you might have to agree to the TurnItIn User Agreement before being able to upload files. Once you are finished reading through the agreement click "I agree Continue".

| My Submissions   |                    |                     |                    |           |              |                  |  |
|------------------|--------------------|---------------------|--------------------|-----------|--------------|------------------|--|
| Part 1           |                    |                     |                    |           |              |                  |  |
| Title            | Start Date         | Due Date            |                    | Post Date |              | Grades Available |  |
| Paper 1 - Part 1 | 9 Dec 2019 - 10:16 | 16 Dec 2019 - 10:16 | 9 Dec 2019 - 10:16 |           | 100          |                  |  |
|                  |                    |                     |                    |           | 2 Refresh    | Submission       |  |
|                  |                    | Turnitin Paper ID 🔶 | Submitted \$       | Grade 🍦   |              | \$               |  |
| 4                | <u></u>            |                     |                    | Sul       | omit Paper 🕰 |                  |  |

4. You can now choose and upload files to the drop box the same way you would for a regular assignment drop box.

| Submission Type    | ?                                             | File Upload                     |                                                                                                    |  |  |
|--------------------|-----------------------------------------------|---------------------------------|----------------------------------------------------------------------------------------------------|--|--|
| Submission Title * | ?                                             |                                 |                                                                                                    |  |  |
| File to Submit     | ?                                             |                                 | Maximum size for new files: 100MB, maximum attachments: 1                                                             |  |  |
|                    |                                               |                                 |                                                                                                    |  |  |
|                    |                                               | 🕨 🚞 Files                       |                                                                                                    |  |  |
|                    |                                               |                                 |                                                                                                    |  |  |
|                    | You can drag and drop files here to add them. |                                 |                                                                                                    |  |  |
|                    | *                                             | By checking this box, I confirm | submission is my own I accept all responsibility for any copyright infringement occur as a result of this submission. |  |  |
|                    |                                               | Add Submission                  |                                                                                                    |  |  |

5. The Submission Title needs to be as simple and short as possible. If you make it long and add extra characters, it will give error messages when trying to submit the paper.

Good Example: Paper1

Bad Example: Assignment\_Paper\_1

For help with submitting your assignment to TurnItIn please email Moodle@cobleskill.edu.